# User guide 714 tion Û 20,20 quietly brilliant

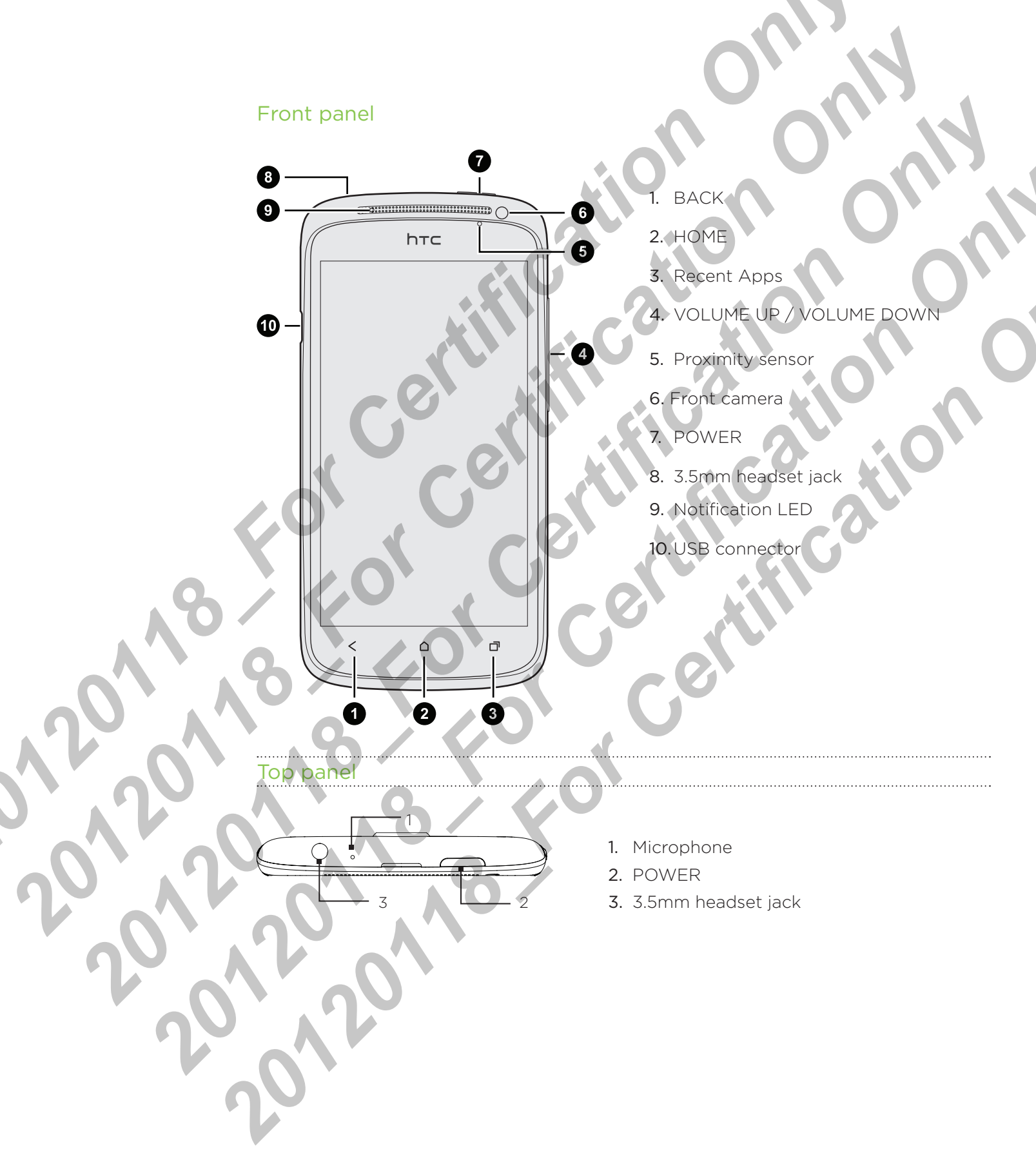

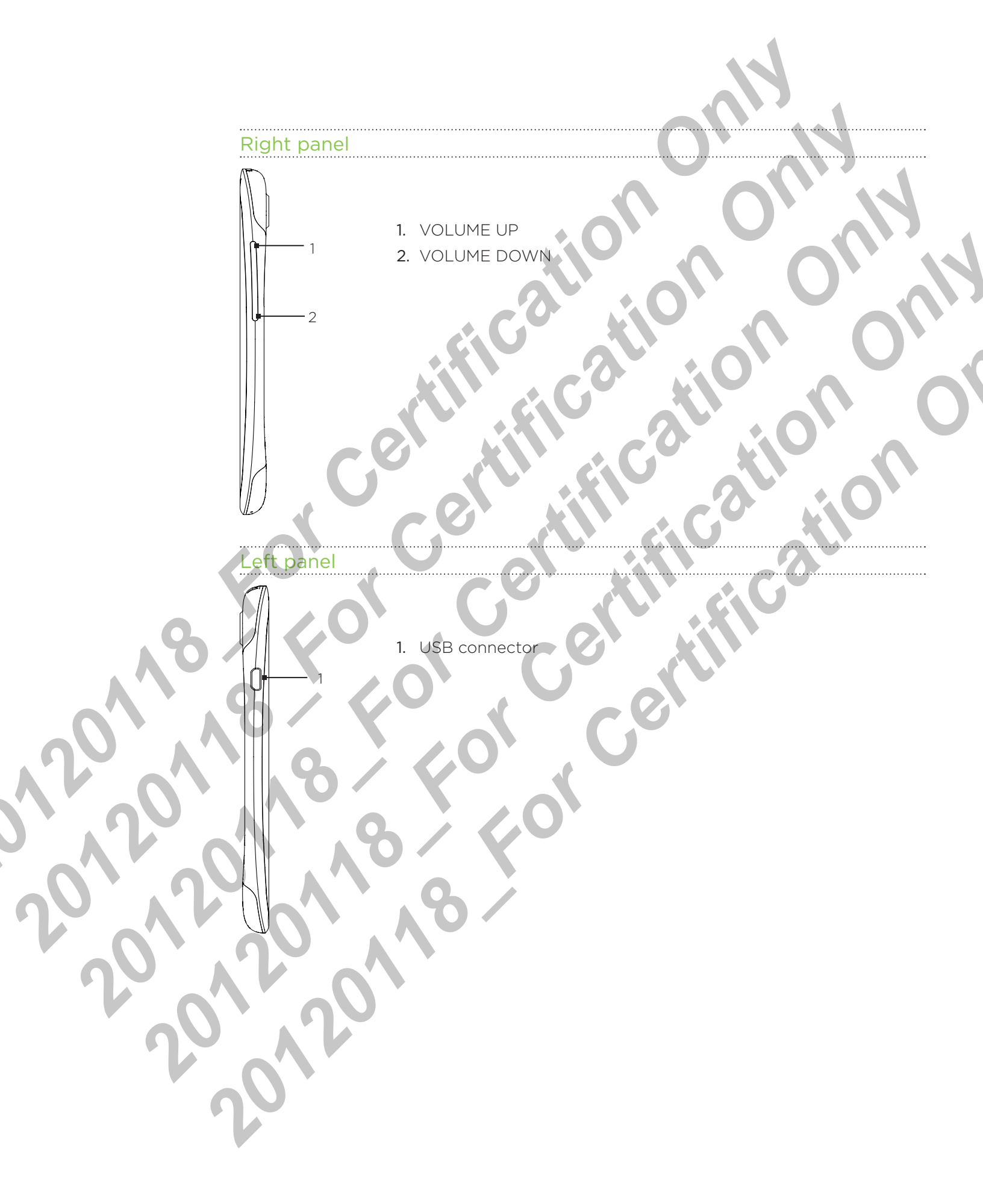

#### Back panel

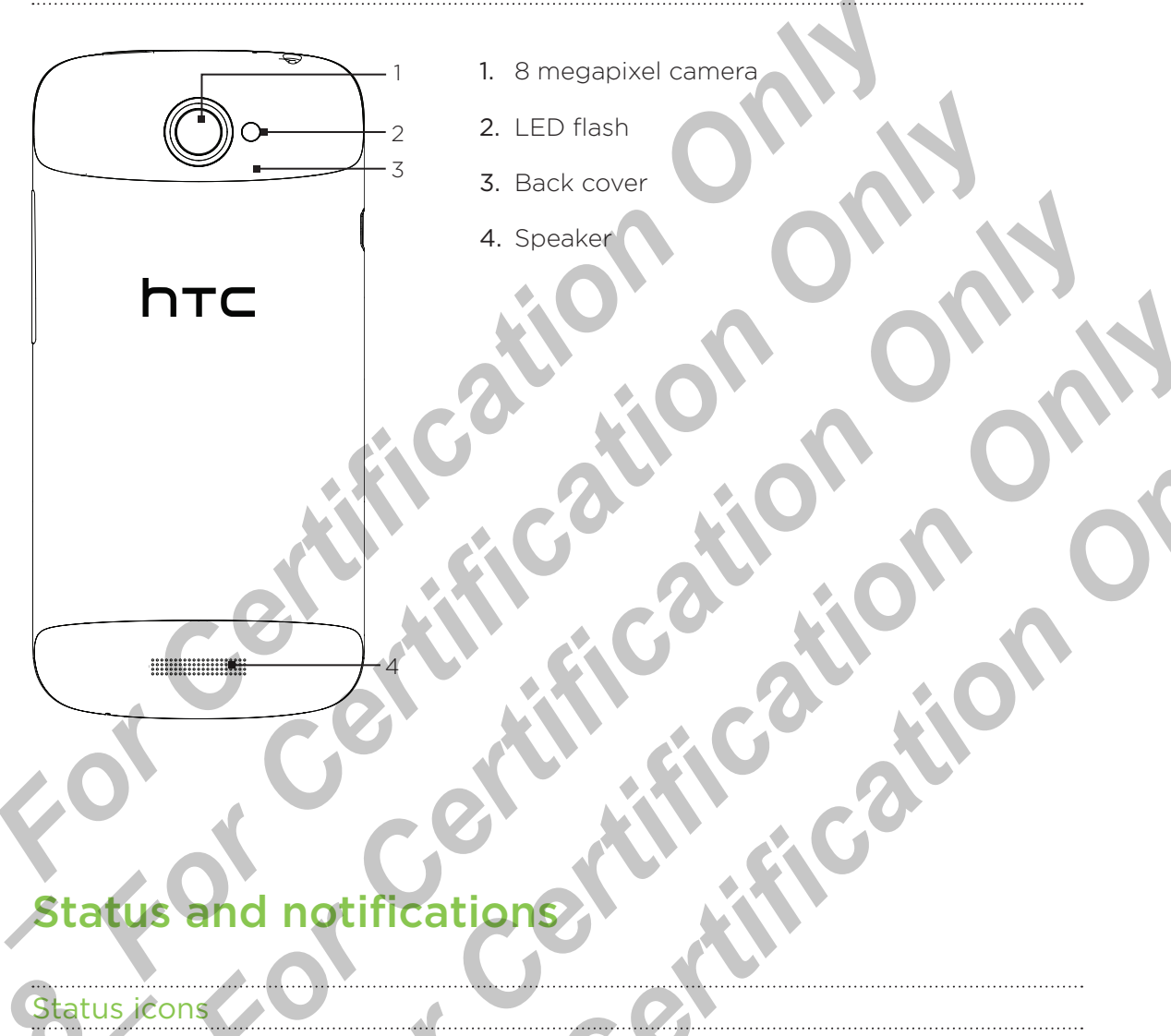

## notification

| Status icons                                      |                                     |
|---------------------------------------------------|-------------------------------------|
| ··· 슈 산 플 네 @ 3:1<br>Here's what each icon means: | брм                                 |
| Signal strength                                   | Battery is full                     |
| G GPRS connected                                  | Battery is charging                 |
| GPRS in use                                       | Battery is low (20% remaining)      |
| E EDGE connected                                  | Battery is very low (10% remaining) |
| EDGE in use                                       | Silent mode                         |
| <b>3G</b> 3G connected                            | Vibrate mode                        |

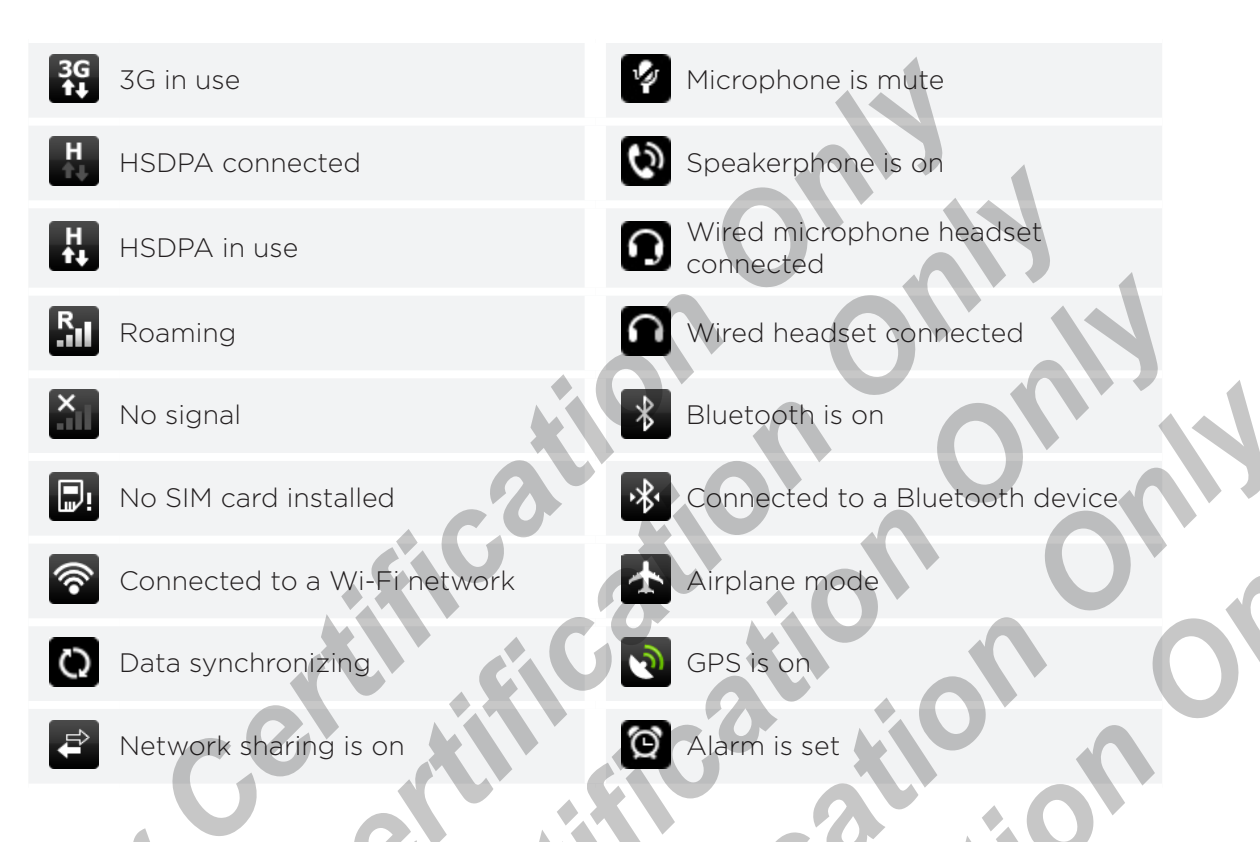

#### Notification icons

Notification icons on the status bar make it easy for you to keep on top of your messages, calendar events, and alarms.

|                   | Here's | what each one means.                                       | 0                                                   |
|-------------------|--------|------------------------------------------------------------|-----------------------------------------------------|
| A                 | M      | New Gmail message                                          | Call in progress                                    |
|                   |        | New Microsoft Exchange<br>ActiveSync or POP3/IMAP<br>email | Missed call                                         |
|                   |        | Problem with email delivery                                | Call on hold                                        |
|                   |        | New SMS/MMS                                                | Call forwarding on                                  |
|                   |        | Problem with SMS/MMS delivery                              | Message forwarding on                               |
| $\langle \rangle$ | talk   | New Google Talk instant message                            | Your phone is connected to a computer via USB cable |
| J                 | ٩      | New voicemail                                              | Wi-Fi is on and wireless networks are available     |
| n                 | 1      | Upcoming event                                             | Portable Wi-Fi Hotspot is on                        |

| 20 | New updates from your social networks | Uploading data (animated)                                        |
|----|---------------------------------------|------------------------------------------------------------------|
| () | Matched contacts suggestion           | Downloading data (animated)                                      |
| *  | Bluetooth pairing request             | Waiting to upload                                                |
| ٩  | Software update available             | Downloaded Android Market app<br>installed successfully          |
|    | Song is playing                       | Update available for an app<br>downloaded from Android Market    |
| DÌ | FM Radio app in use                   | Storage card is safe to remove or storage card is being prepared |
| 0  | Voice recording is on                 | No storage card installed                                        |
| €  | More (not displayed)<br>notifications | Storage card is low on free space                                |
| Ŵ  | General notification                  |                                                                  |

### Notification LED

The notification LED shows a:

- Solid green light when you phone is connected to the power adapter or a computer and the battery is fully charged.
- Flashing green light when you have a pending notification.
- Solid orange light when the battery is being charged.

J.,

• Flashing red light when the battery level reaches very low.

### **Notifications panel**

When you get a new notification, you can open the Notifications panel to see the message, reminder or event notification. The Notifications panel lets you quickly switch between recently-opened apps, and also lets you easily turn on settings such as Wi-Fi and Bluetooth.

To open the Notifications panel, press and hold the status bar, then slide your finger downward.

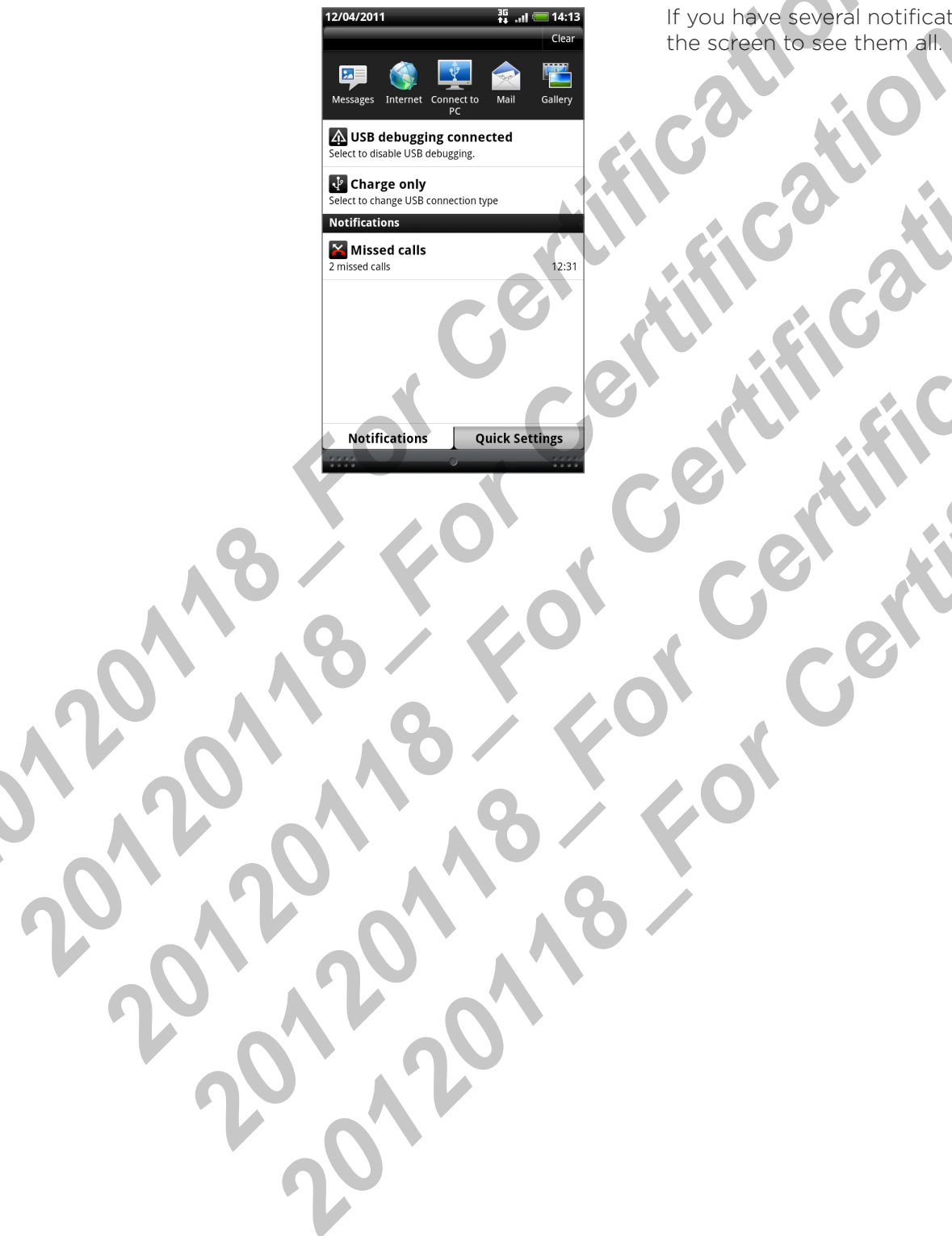

If you have several notifications, you can scroll down